## Apply, Remove, or Override a Student Hold

This quick reference guide (QRG) provides instructions on how to apply, remove, or override a hold on a student's profile in Workday.

To apply, remove, or override a student hold, complete the following steps.

### **APPLY STUDENT HOLD**

From the Workday Home page:

1. Type and select 'Apply Student Hold' in the search bar.

The Apply Student Hold screen displays.

- 2. Enter the appropriate student in the **Student** field.
- 3. Click **OK**.
- 4. Select the hold reason using the dropdown list in the **Hold Reason** field.
- 5. Select the hold type using the dropdown list in the **Hold Type** field.
- 6. Select your institution in the **Select an Institution** field.
- 7. (Optional) Select an **Academic Period** in which to apply the hold.

| Ø |  |
|---|--|
|   |  |

UNIVERSITY OF ARKANSAS SYSTEM powered by Workday

Note: If an Academic Period is chosen, the hold will apply beginning in that period and extending to all future periods until the hold is removed.

| Apply Student Hold                     |                                                                                                    |  |  |
|----------------------------------------|----------------------------------------------------------------------------------------------------|--|--|
| Student<br>Hold Reason                 | [AB] Arya Stark (200000079)<br>★ × SF: Business Office Hold … ⋮Ξ                                                   |  |  |
| Description<br>Resolution Instructions | You have a past due balance.<br>Your balance can be paid online or by contacting the business office at (870) 612- |  |  |
| Hold Type <b>*</b> × F                 | ull Registration                                                                                                   |  |  |
| *                                      | ○ Select an Institution 📰                                                                                          |  |  |
|                                        | ◯ Select an Academic Record :=                                                                                     |  |  |
| Academic Period                        | :=                                                                                                    |  |  |

8. Click **Submit** to apply the hold.

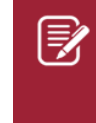

Note: It is possible to add multiple holds at one time by using the add button before clicking submit.

### **REMOVE STUDENT HOLD**

From the Workday Home page:

- 1. Type and search for a student in the search bar.
- 2. Click on the appropriate student's name to access their **Student Profile**.

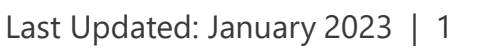

AF

### Apply, Remove, or Override a Student Hold

- 3. Click Action Items and Holds from the Student Profile Menu.
- 4. Click on the appropriate hold from the **Active Holds** list.
- 5. Click the **Related Actions** button on the **Student Hold Assignment** row.

| Student Hold Assignmen | t Full Registration Hold for [ML] Peter Parker 🛄 |
|------------------------|--------------------------------------------------|
| Student                | [ML] Peter Parker (20000002)                     |
| Hold Reason            | SR: Student Onboarding Hold                      |

- 6. Hover over the **Holds** link.
- 7. Click Remove Hold from the list.

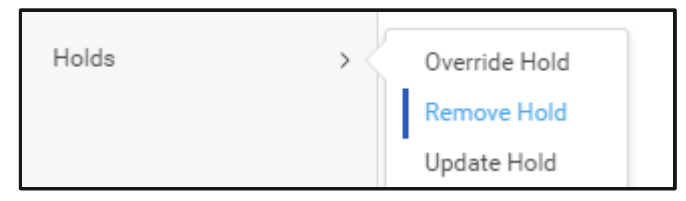

- 8. Check the **Confirm** checkbox.
- 9. Enter a **Comment** if required by your Institution.
- 10. Click **Submit** to remove the hold from the student's profile.

# **OVERRIDE STUDENT HOLD**

From the Workday Home page:

- 1. Type and search for a student in the search bar.
- 2. Click on the appropriate student's name to access their **Student Profile**.
- 3. Click Action Items and Holds from the Student Profile Menu.
- 4. Click on the appropriate hold from the **Active Holds** list.
- 5. Click the **Related Actions** button on the **Student Hold Assignment** row.

| Student Hold Assignmer | nt Full Registration Hold for [ML] Peter Parker 🧰 |
|------------------------|---------------------------------------------------|
| Student                | [ML] Peter Parker (20000002)                      |
| Hold Reason            | SR: Student Onboarding Hold                       |

- 6. Hover over the **Holds** link.
- 7. Click **Override Hold** from the list.

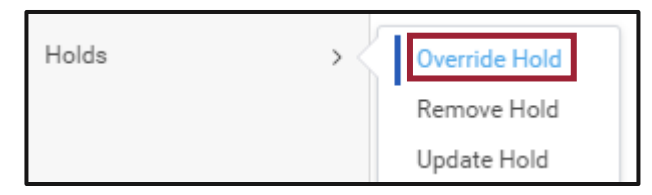

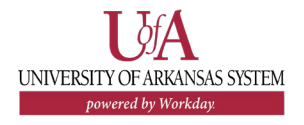

- 8. Select appropriate hold from the **Hold Types to Override** dropdown list.
- 9. Enter appropriate **End Date**.

10. Click **Submit** to override the hold.

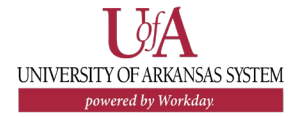